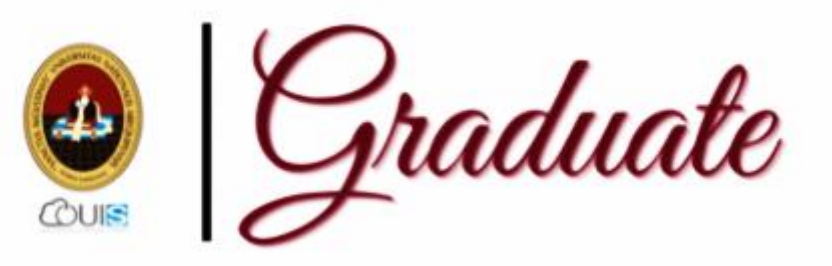

# MANUAL DE **USUARIO DEL GRADUANDO DFI** SISTEMA DE **GESTIÓN DE GRADUACIÓN Y** TÍTUL ACIÓN 2021

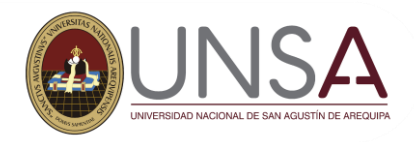

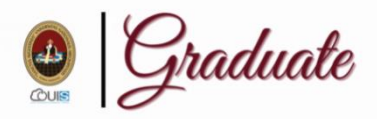

#### Graduando

En este sistema podrás registrar tu solicitud para la obtención de un Grado Académico o un Título Profesional y realizar el seguimiento de tu trámite

G Iniciar Sesión

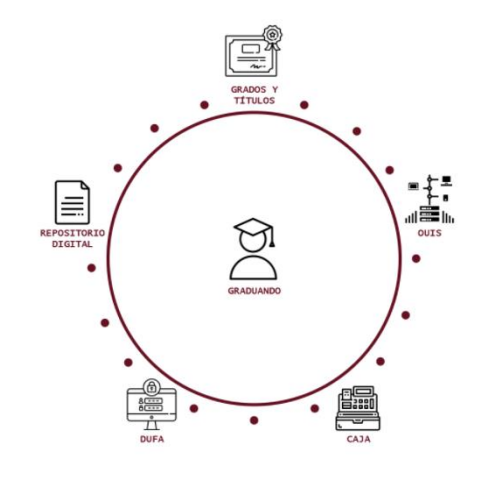

Login del Sistema de Gestión de Graduación y Titulación de la UNSA.

#### Graduando

# Graduando

En este sistema podrás registrar tu solicitud para la obtención de un Grado Académico o un Título Profesional y realizar el seguimiento de tu trámite

🔓 Iniciar Sesión

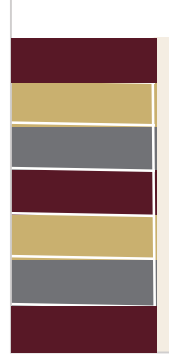

Grados y Títulos - UNSA

C.U.I.: 20150000

Cambiar fotografía Información personal Teléfono móvil: E-mail personal:

Departamento: Provincia: Distrito: Domicilio:

🗹 Editar

## Ingreso al Sisgrad

Ingrese a su navegador y digite: sg.unsa.edu.pe/graduate, luego de clic en el botón Iniciar Sesión. Se aperturará una ventana para que pueda ingresar con su cuenta UNSA.

sisgradosadm@unsa.edu.pe

Mis trámites

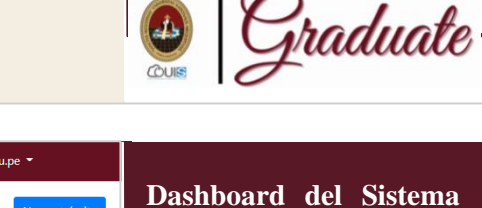

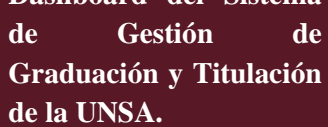

#### Graduando

Teléfono móvil: E-mail personal: Departamento: Provincia: Distrito: Domicilio: Editar

## Panel de Inicio

Al ingresar, en lado izquierdo visualizará su imagen de perfil y sus datos personales, los cuales tendrá que actualizar para poder crear un nuevo trámite. Al lado derecho, visualizara los tramites creados por medio del sistema y acceso para crear un nuevo trámite.

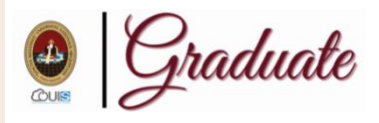

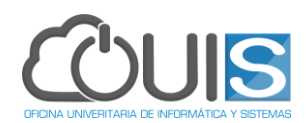

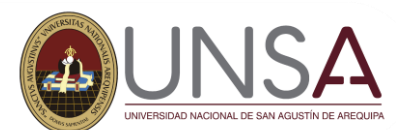

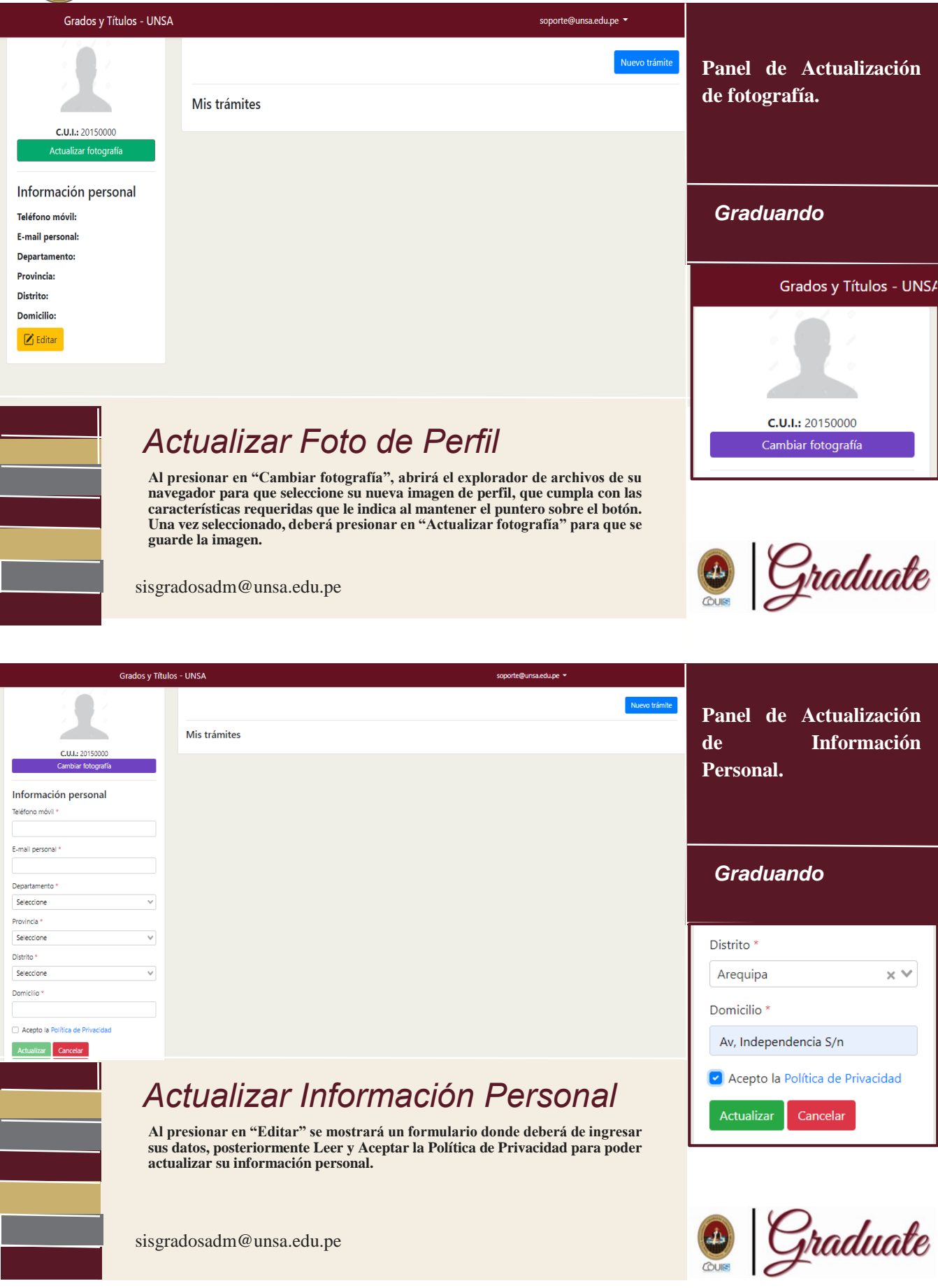

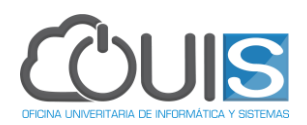

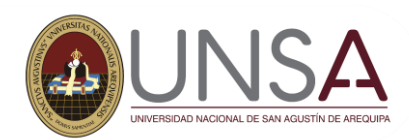

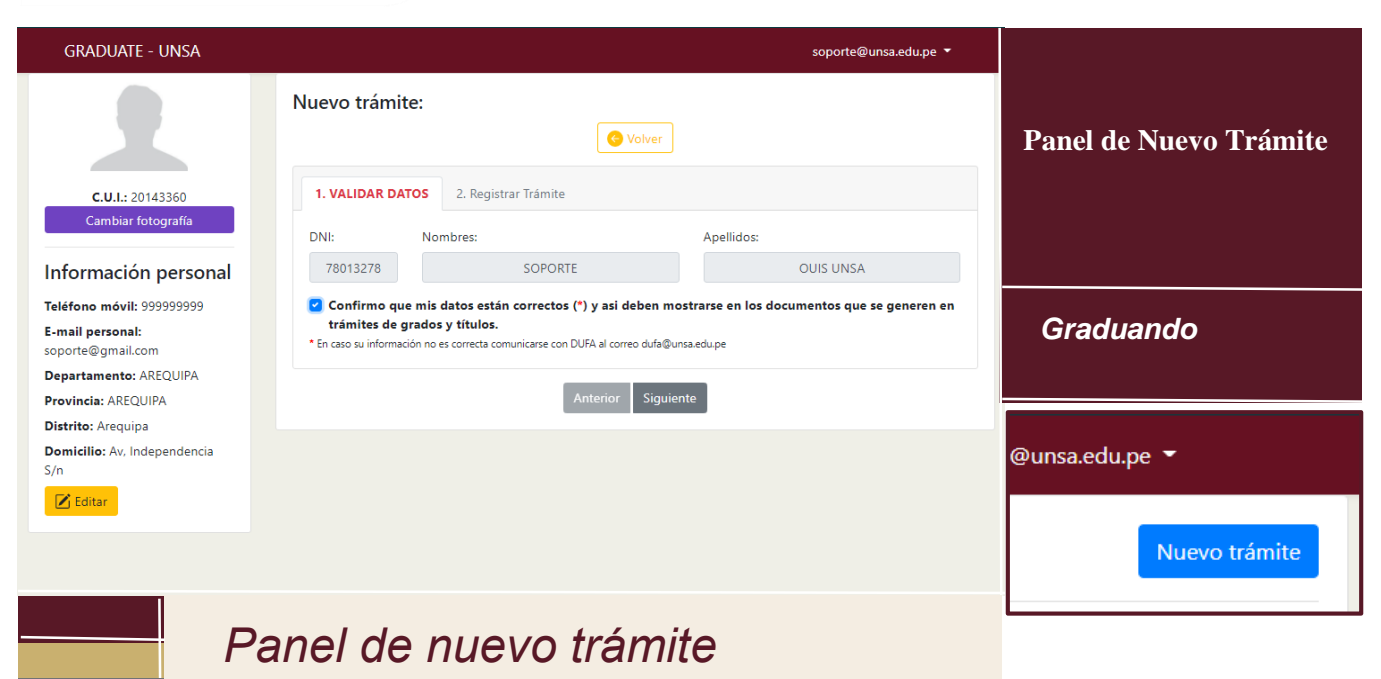

Utilice el botón "Nuevo Trámite" para registrar su trámite. Seguidamente se le mostrará una sección donde tendrá que verificar que sus datos están correctos, de ser así, debe confirmar presionando el check de confirmación y presionar en siguiente.

sisgradosadm@unsa.edu.pe

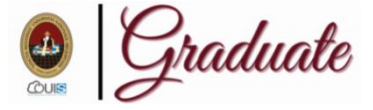

GRADUATE - UNSA soporte@unsa.edu.pe Nuevo trámite: e Volver Panel de Nuevo Trámite 1. Validar datos 2. REGISTRAR TRÁMITE C.U.I.: 20143360 Escuela o Programa: Trámite INGENIERÍA DE SISTEMAS Bachiller - Automático ¢ Información personal Teléfono móvil: 959589951 E-mail personal: Debe realizar el pago de 498 soles mediante el código bancario a través del banco BCP De Graduando samuelquecara@gmail.com Departamento: AREQUIPA Provincia: AREQUIPA Distrito: Arequipa erior Siguiente Domicilio: ASOC, LOS ROSALES H-7 MARIANO MELGAR Descargar pdf 🗹 Editar

## Panel de nuevo trámite

En la pestaña "Registrar Trámite", deberá seleccionar la escuela a la que pertenece y el tipo de trámite que desea iniciar, en este caso "Bachiller – Automático"; a continuación, se le generará un código bancario para que realice el pago a través del banco BCP, también podrá descargar un pdf con las instrucciones necesarias.

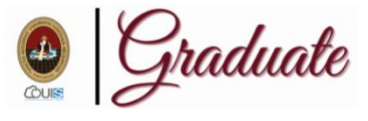

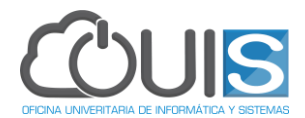

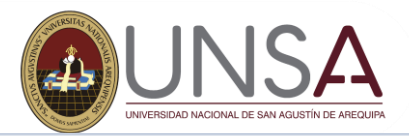

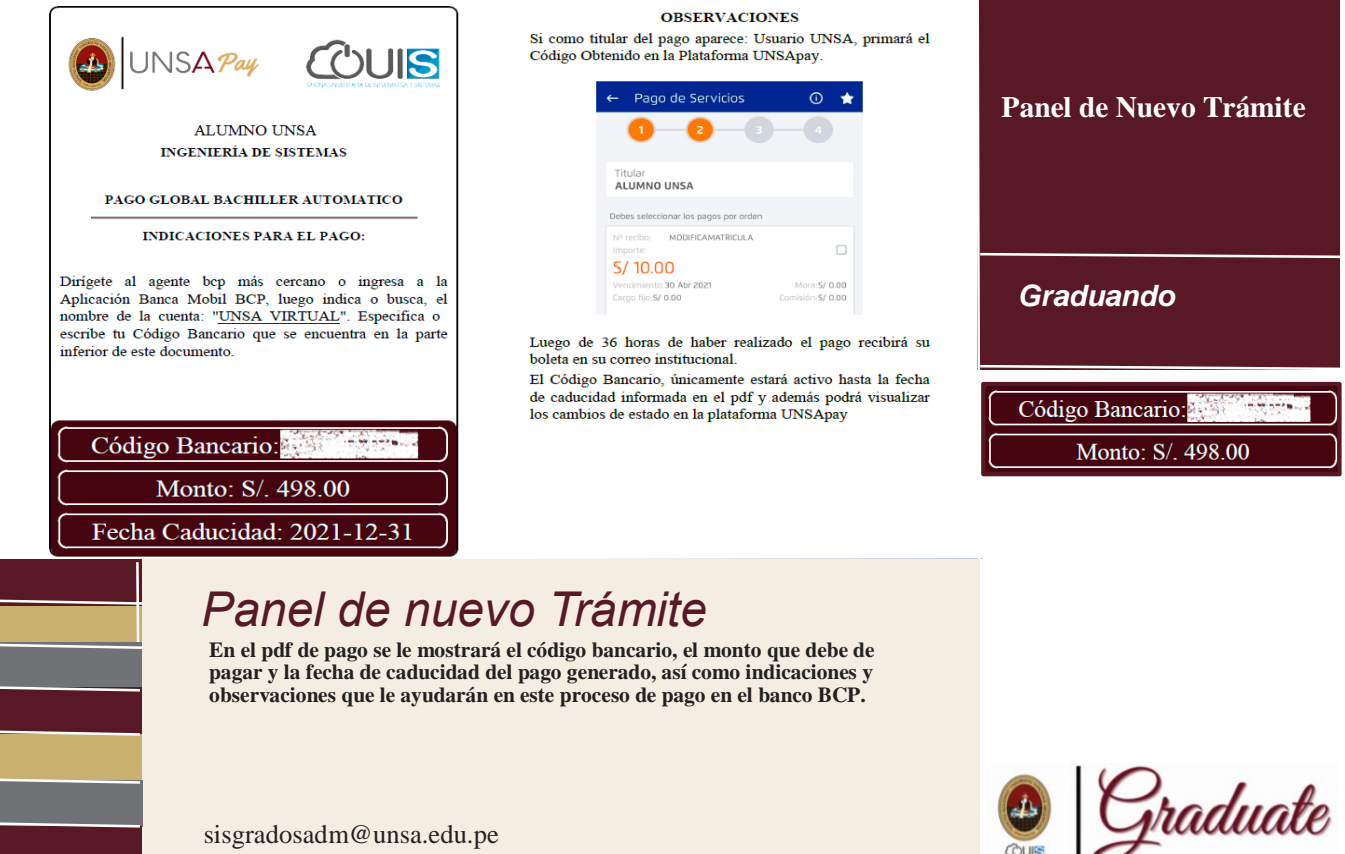

sisgradosadm@unsa.edu.pe

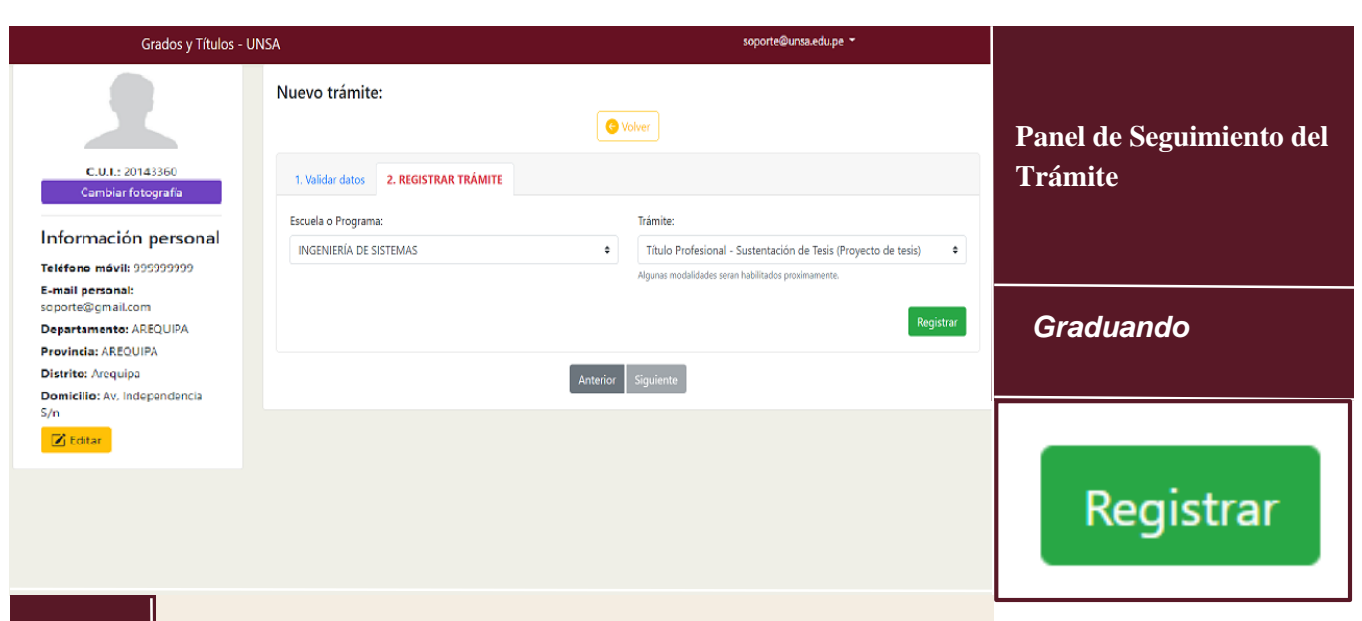

### Registrar expediente

Luego de que el pago sea procesado, se le habilitará el botón de "Registrar" para que pueda continuar con su trámite.

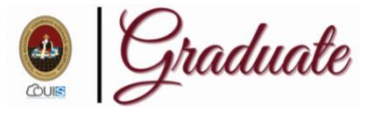

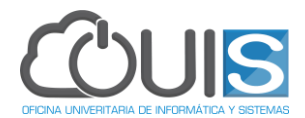

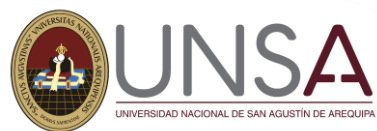

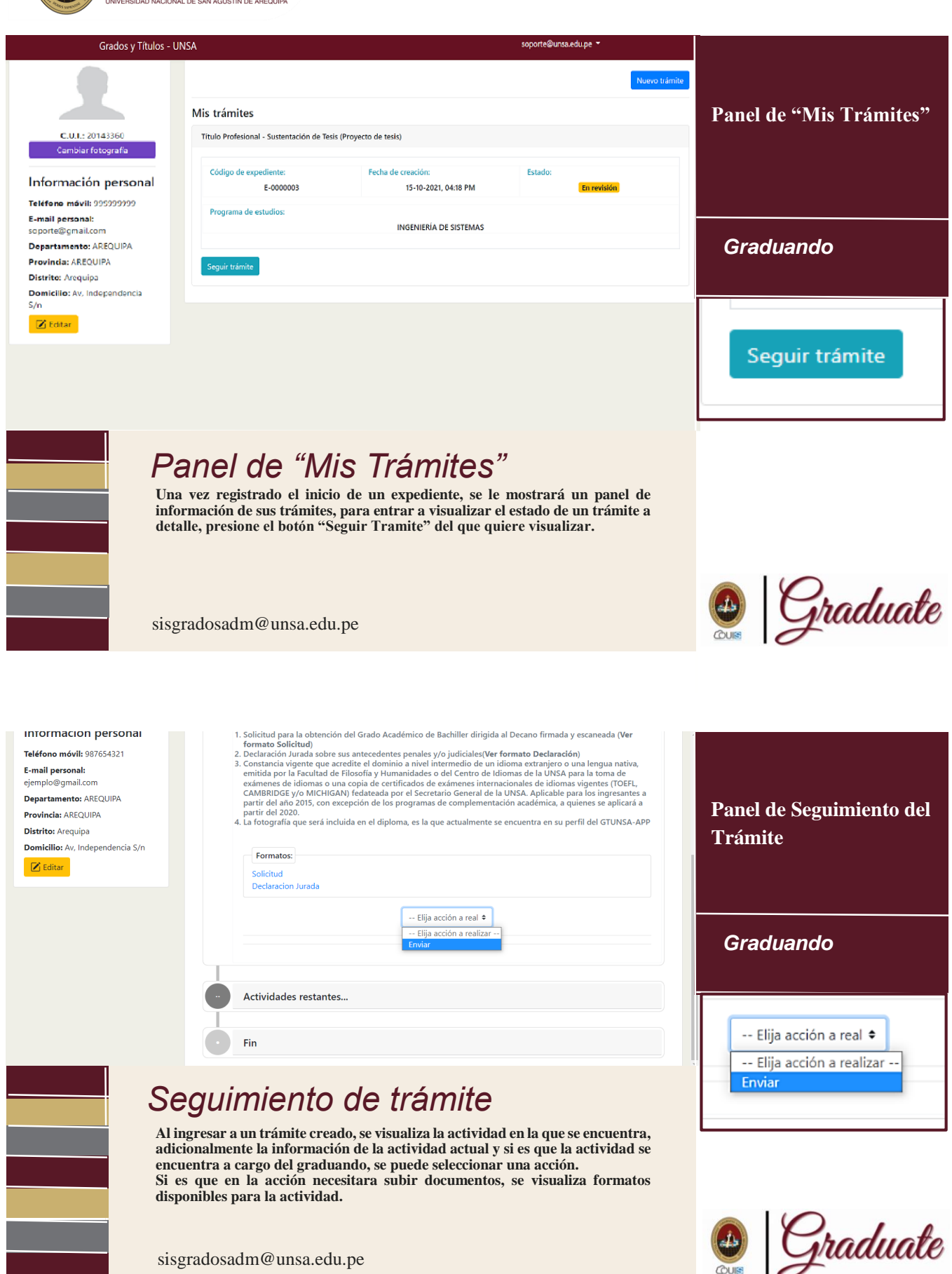

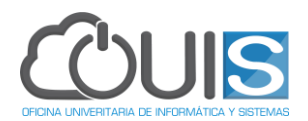

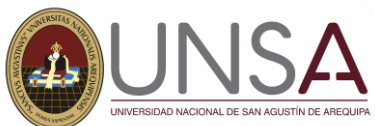

| UIS UNSA SOPORTE                                                                                                    | ××                                                                                                    |                                                                                                    |                                                                                                    |                                                                                                    |                      |                                                          |
|----------------------------------------------------------------------------------------------------|----------------------------------------------------------------------------------------------------|----------------------------------------------------------------------------------------------------|----------------------------------------------------------------------------------------------------|----------------------------------------------------------------------------------------------------|----------------------|----------------------------------------------------------|
| Adjuntar documentos:                                                                                                    |                                                                                                    |                                                                                                    |                                                                                                    |                                                                                                    |                      | Panel de "Mis Trámit                                     |
|                                                                                                    |                                                                                                    |                                                                                                    |                                                                                                    | _                                                                                                    |                      |                                                          |
| Tipo Documento 🗢                                                                                                    | Se                                                                                                    | leccione un archivo                                                                                                    | Elegir                                                                                                    | $\oplus$                                                                                                    |                      |                                                          |
| Nombre documento                                                                                                    |                                                                                                    | Nombre archi                                                                                                    | vo                                                                                                    | Acciones                                                                                                    |                      |                                                          |
| Solicitud de Grado Académico                                                                                            |                                                                                                    | solicitud_automatico (1).pdf                                                                                                    |                                                                                                    | •                                                                                                    |                      |                                                          |
| Declaración Jurada                                                                                                    |                                                                                                    | declaracion_jurada (1).pdf                                                                                                    |                                                                                                    | •                                                                                                    |                      | Graduando                                                |
| Constancia Nivel Intermedio c                                                                                           | de Idiomas                                                                                                    | Certificate.pd                                                                                                    | df                                                                                                    |                                                                                                    |                      |                                                          |
|                                                                                                    | Enviar Exp                                                                                                    | pediente                                                                                                    |                                                                                                    |                                                                                                    | _                    | Enviar Expedient                                         |
| Luego de selec                                                                                                    | cionar una acc                                                                                                    | ción, se mostrará co                                                                                                    | omponentes r                                                                                                    | ara completar                                                                                                    | 05                   |                                                          |
| Luego de selec<br>requisitos solic<br>el tipo de docu<br>en "+". Podrá<br>Luego de con<br>Expediente" p<br>sisgradosadn | ccionar una acc<br>citados. Para el<br>mento, luego s<br>visualizar los c<br>npletar los rec<br>nara que pueda<br>n@unsa.edu.                                                                                                    | ión, se mostrará co<br>caso de adjuntar é<br>eleccionar el archi<br>documentos subido<br>juisitos solicitados<br>ser revisado.                                                                                                    | omponentes p<br>locumentos, c<br>vo de su orde<br>os o eliminarl<br>s, deberá pre                                                         | ara completar l<br>leberá seleccion<br>nador y presion<br><sup>95.</sup><br>sinar en "Envi                                                                                                    | os<br>ar<br>ar<br>ar | 🔮 Gradud                                                 |
| mévil: 99999999<br>rsonal: soporte@gmail.com<br>ento: AREQUIPA<br>requipa<br>:wy.Independencia S/n                      | ccionar una acc<br>citados. Para el<br>imento, luego s<br>visualizar los de<br>npletar los req<br>iara que pueda<br>n@unsa.edu.<br>Adjuntar y verificar<br>Corregir Errores<br>Responsable                                                                                                    | ión, se mostrará co<br>caso de adjuntar é<br>eleccionar el archi<br>documentos subido<br>juisitos solicitados<br>ser revisado.<br>.pe                                                                                                    | omponentes p<br>locumentos, c<br>vo de su orde<br>os o eliminarl<br>s, deberá pre                                                         | ara completar l<br>leberá seleccion<br>nador y presion<br>os.<br>sinar en "Envi                                                                                                    | os<br>ar<br>ar<br>ar | Panel de Seguimiento                                     |
| névil: 99999999<br>sonal: soporte@gmail.com<br>entc: AREQUIPA<br>requipa<br>:av, Independencia S/n                      | ccionar una acc<br>citados. Para el<br>mento, luego s<br>visualizar los d<br>npletar los req<br>ara que pueda<br>n@unsa.edu.                                                                                                    | ión, se mostrará ca<br>caso de adjuntar é<br>eleccionar el archi<br>documentos subido<br>jusitos solicitados<br>ser revisado.<br>.pe<br>documentos                                                                                                    | omponentes p<br>locumentos, c<br>vo de su orde<br>os o eliminarl<br>s, deberá pre                                                         | ara completar l<br>leberá seleccion<br>nador y presion<br>Ds.<br>sinar en "Envi<br>Por a<br>plicitud y declaración jurad                                                                                 | os<br>ar<br>ar       | Panel de Seguimiento<br>Trámite                          |
| nóvil: 99999999<br>sonal: soporte@gmail.com<br>entc: AREQUIPA<br>AREQUIPA<br>requipa<br>:av, Independencia S/n          | Adjuntar y verificar Corregit Errores: Responsable GRADOS OULS UNSA SOPOR OULS UNSA SOPOR OULS | ción, se mostrará co<br>caso de adjuntar o<br>eleccionar el archi<br>documentos subido<br>juisitos solicitados<br>ser revisado.<br>.pe<br>documentos<br>error<br>Verificar coincidencia de firmas e<br>del graduando                                                                                               | omponentes p<br>locumentos, c<br>vo de su orde<br>os o eliminarli<br>s, deberá pre                                                        | ara completar l<br>leberá seleccion<br>nador y presion<br>os.<br>sinar en "Envi<br>Por a<br>plicitud y declaración jurad                                                                                 | os<br>ar<br>ar       | Panel de Seguimiento<br>Trámite                          |
| mévil: 99999999<br>rsonal: soporte@gmail.com<br>tento: AREQUIPA<br>.AREQUIPA<br>:equipa<br>:ky, Independencia 5/n       | ccionar una acc<br>citados. Para el<br>mento, luego s<br>visualizar los c<br>npletar los rec<br>ara que pueda<br>n@unsa.edu.                                                                                                    | ión, se mostrará co<br>caso de adjuntar é<br>eleccionar el archi<br>documentos subido<br>jusitos solicitados<br>ser revisado.<br>.pe<br>documentos<br>Error<br>Verificar coincidencia de firmas e<br>del graduando<br>TE<br>entos:<br>                                                                             | omponentes p<br>locumentos, c<br>vo de su orde<br>os o eliminarli<br>s, deberá pre<br>en los documentos de s<br>× V                       | ara completar l<br>leberá seleccion<br>nador y presion<br>Ds.<br>sinar en "Envi<br>Por a<br>olicitud y declaración jurad                                                                                 | os<br>ar<br>ar       | Panel de Seguimiento<br>Trámite                          |
| mévil: 9999999<br>roonal: soporte@gmail.com<br>tento: AREQUIPA<br>requipa<br>: Av, Independencia 5/n                    | ccionar una acc<br>citados. Para el<br>mento, luego s<br>visualizar los ce<br>nara que pueda<br>n@unsa.edu.                                                                                                    | ción, se mostrará co<br>caso de adjuntar é<br>eleccionar el archi<br>documentos subido<br>juisitos solicitados<br>ser revisado.<br>pe<br>documentos<br>error<br>Verificar coincidencia de firmas e<br>del graduando<br>re<br>entos<br>                                                                             | omponentes p<br>locumentos, c<br>vo de su orde<br>os o eliminarli<br>, deberá pre<br>en los documentos de s<br>x v<br>leccione un archivo | ara completar l<br>leberá seleccion<br>nador y presion<br>os.<br>sinar en "Envi<br>Por<br>olicitud y declaración jurad                                                                                   | os<br>ar<br>ar       | Panel de Seguimiento<br>Trámite<br>Graduando             |
| móvil: 99999999<br>sonal: soporte@gmail.com<br>entc: AREQUIPA<br>AREQUIPA<br>requipa<br>:av, Independencia S/n          | ccionar una acc<br>citados. Para el<br>mento, luego s<br>visualizar los c<br>npletar los rec<br>ara que pueda<br>n@unsa.edu.                                                                                                    | ción, se mostrará co<br>caso de adjuntar o<br>eleccionar el archi<br>documentos subido<br>juisitos solicitados<br>ser revisado.<br>.pe<br>documentos<br>error<br>Verificar coincidencia de firmas e<br>del graduando<br>re<br>entos<br>scumenti e se<br>subre documento<br>de Grado Académico<br>eclaración Jurada | omponentes p<br>locumentos, c<br>vo de su orde<br>os o eliminarli<br>, deberá pre<br>en los documentos de s<br>x v<br>leccione un archivo | ara completar l<br>leberá seleccion<br>nador y presion<br>os.<br>sinar en "Envi<br>Poro<br>Poro<br>elicitud y declaración jurad<br>clicitud y declaración jurad<br>elegir ©<br>Acciones<br>o (1),pdf © 🗑 | os<br>ar<br>ar       | E Cradua<br>Panel de Seguimiento<br>Trámite<br>Graduando |

## Corregir Errores

Cuando el expediente tiene alguna corrección para que el graduando la resuelva, se mostrará los errores por corregir y una sección para registrar nuevamente los requisitos corregidos. Luego de corregir los errores, deberá de presionar el botón de "Corregir Expediente" para que sea revisado nuevamente.

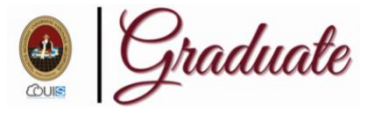